## Approving Agriscience Apps

## Log into AET

Click on Degree/Application Manager

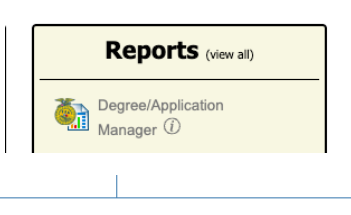

Click on green bar

Submission Lists & Feedback

Click on Browse and list will populate of completed apps

| rything | ~                                |                        | _ |
|---------|----------------------------------|------------------------|---|
| rsion # |                                  | Select Apps:<br>Browse |   |
|         | Chk In / Status / Winne<br>Notes | er Options             |   |
|         |                                  | Remove                 |   |

Add the applications to regional/state submission by clicking add.

| Add to<br>Submission List |
|---------------------------|
| Add                       |
|                           |

If you have a new version number after submission you need to delete and resubmit the version number

|                | < Back to                                                                                          | Deg/App Mgr                                      | Filter: Show Everything                     |                         |                                   |                    |  |
|----------------|----------------------------------------------------------------------------------------------------|--------------------------------------------------|---------------------------------------------|-------------------------|-----------------------------------|--------------------|--|
|                | Add Applications by Version #:<br>(Scan barcode, key-in Version #, or browse to select applicants) |                                                  |                                             | 1982507 By Ve<br>Added. | Select Apps:<br>Browse            |                    |  |
| Ver #          | Student Name                                                                                       | Award                                            | Added                                       | # Not Met               | Chk In / Status / Winner<br>Notes | Options            |  |
| <u>1981859</u> | Sydney Carlson 606564670<br>Alaina Rudningen 606564682                                             | Social Science Div 2                             | 3/6/2025<br>Teacher: Christa Williams       | on 0                    |                                   | Remove             |  |
| <u>1981916</u> | Courtney Fernholz 604957235<br>Ellie Bestge 604957203                                              | Food Products and Processing Systems Div 6       | 3/6/2025<br>Teacher: Christa Williams       | on 0                    |                                   | Remove             |  |
| <u>1981480</u> | Megan Fernholz 605888807                                                                           | Animal Systems Div 3                             | 3/6/2025<br>Teacher: Christa Williams       | on 0                    |                                   | Remove             |  |
| <u>1982507</u> | Charlie Molenaar 604957188<br>Shane Froehlich 604957178                                            | Environmental Service/Natural Resource Systems D | Div 4 3/6/2025<br>Teacher: Christa Williams | on 0                    |                                   | Remove             |  |
| <u>1981495</u> | Ava Noble 604957189                                                                                | Environmental Service/Natural Resource Systems D | Div 5 3/6/2025<br>Teacher: Christa Williams | on 0                    |                                   | Remove             |  |
| <u>1979204</u> | Bailey Ohren 605617993                                                                             | Food Products and Processing Systems Div 3       | 3/5/2025<br>Teacher: Christa Williams       | on 0                    |                                   | Removed by Teacher |  |
| <u>1980460</u> | Bailey Ohren 605617993                                                                             | Food Products and Processing Systems Div 3       | 3/5/2025<br>Teacher: Christa Williams       | on 0                    |                                   | Remove             |  |
| Count:7        |                                                                                                    |                                                  |                                             |                         |                                   |                    |  |